**1-**Ordü Üniversitesi İnternet Ekranında Öğrenci Bilgi Sistemine giriş yapıldıktan sonra aşağıdaki ekran gelecektir.

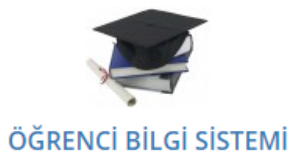

- Danışman Öğretim Elemanlarının Ders Kayıt İşlemlerinde Yapması Gerekenler
- <u>İlk şifrenizi oluşturmak için tıklayınız (Öğrenci Bilgi Sistemi yenilendiğinden tüm öğretim elemanları ve tüm</u> <u>öğrencilerimizin tekrar şifre oluşturmaları gerekmektedir.</u>)

**2-**Yukarıda ilk şifrenizi oluşturmak için tıklayınız kısmına tıklayınca aşağıdaki ekran gelecektir.

Aşağıdaki bilgilerde T.C. No, Baba Adı (Tamamı Büyük harf olacak) ve doğum tarihi girilecek.

Sistem şifre Verdikten sonra giriş sayfasına gitmek için tıklayın kısmına tıklayıp

Kullanıcı adı: ( öğrenci no başına küçük o harfi eklenerek ) o181407000... şeklinde

Şifre : geçici sistemin verdiği şifre girilir. Ekran takip edilir.

| Yardım görüntüsünü izlemek için tıklayınız.                                                       |     |
|---------------------------------------------------------------------------------------------------|-----|
| Şifre Oluşturma                                                                                   |     |
| Sistemde kullanıcıya ait ilk şifrenin oluşturulabilmesi için aşağıda<br>bilgiler doldurulmalıdır. | ıki |
| T.C. Kimlik No :<br>Baba Adı :<br>Doğum Tarihi : 1 ▼ Ocak ▼ 2008 ▼<br>Şifre Oluştur               |     |
| <u>Giriş sayfasına gitmek için tıklayınız.</u>                                                    |     |